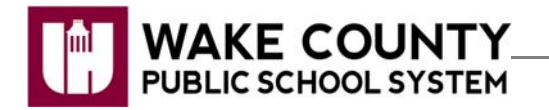

#### Readvolution

| Si necesita servicios<br>de traducción<br>gratuitos para<br>comprender los<br>procesos escolares,<br>llame al<br>(919) 852-3303 | إذا كنت بحاجة إلى<br>خدمات الترجمة<br>المجانية للتعرف<br>على سير العمليات<br>بالمدرسة، اتصل<br>بالرقم<br>(919) 852-3303 | Si vous avez<br>besoin de services<br>de traduction<br>gratuits pour<br>comprendre les<br>procédures<br>scolaires, appelez<br>le (919) 852-3303 | यदि आपको<br>विद्यालय की<br>प्रक्रियाओं को<br>समझने के लिए<br>निःशुल्क अनुवाद<br>सेवाएं चाहिए, तो<br>(919) 852-3303<br>पर कॉल करें | 학교/교육<br>과정에 관한<br>무료 번역<br>서비스가<br>필요하시면 다음<br>번호로 연락하여<br>주십시오<br>(919) 852-3303 | Nếu quý vị cần<br>sự thông dịch<br>miền phí để hiểu<br>phương pháp<br>trường học, xin<br>vui lòng gọi số<br>điện thoại<br>(919) 852-3303 | 如果您需要<br>免费翻译服<br>务来了解学<br>校流程,请<br>致电<br>(919) 852-3303 |
|----------------------------------------------------------------------------------------------------|----------------------------------------------------------------------------------------------------|----------------------------------------------------------------------------------------------------|----------------------------------------------------------------------------------------------------|------------------------------------------------------------------------------------|----------------------------------------------------------------------------------------------------|----------------------------------------------------------|
|----------------------------------------------------------------------------------------------------|----------------------------------------------------------------------------------------------------|----------------------------------------------------------------------------------------------------|----------------------------------------------------------------------------------------------------|------------------------------------------------------------------------------------|----------------------------------------------------------------------------------------------------|----------------------------------------------------------|

## Log In

- 1. Visit https://readvolution.cengage.com/wake.
  - Chrome browser is recommended.
- 2. Click Login.
- 3. Select User Type.
- 4. Enter your WakeID
- 5. Click Continue to Log In.
- 6. Enter your WakeID Password.
- 7. Click Continue to Log In.

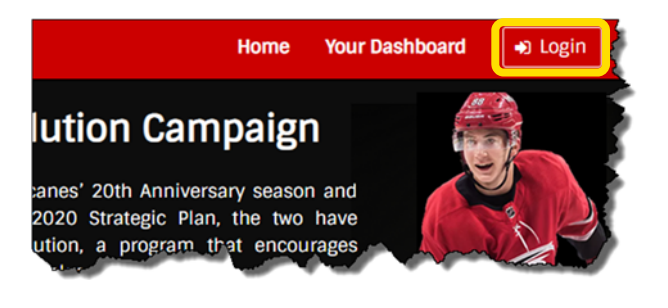

| Enter your WakeID credentials to Log In                                                                                                    |    |  |  |  |
|----------------------------------------------------------------------------------------------------|----|--|--|--|
| Select User Type                                                                                                    | '  |  |  |  |
| Your WakeID                                                                                                    |    |  |  |  |
| Continue to Log In >                                                                                                    |    |  |  |  |
| Scan QR Code (K-2 Only) >                                                                                                    |    |  |  |  |
| Students do not need to claim their WakeID account.<br>WCPSS Staff must claim their WakeID account prior to the<br>first login. Need help? Visit http://mywakeid.wcpss.net. | ir |  |  |  |
| Claim My Account                                                                                                    |    |  |  |  |

The student dashboard will be displayed.

### **Student Dashboard**

- 1. View reading progress.
- 2. Add New Log (books).
- 3. Add minutes read to existing books

| READVOLUTION                                                                                                    |                        | Hon        | ne Your Dashi | board 🕞 Logout    |  |  |  |
|----------------------------------------------------------------------------------------------------|------------------------|------------|---------------|-------------------|--|--|--|
| Susie Student                                                                                                    | 1                      | GRADE 3, N | IAIN STREET B | ELEMENTARY, Smith |  |  |  |
| Your Goal is 1,200 minutes of reading. That's 20 hours! You have<br>read 43 hours and 55 minutes! And that means you have -23 hours<br>and 5 minutes left to go! |                        |            |               |                   |  |  |  |
| Book                                                                                                    | Read (cumulative time) | Completed  | Added         |                   |  |  |  |
| Diary of a Wimpy Kid - Rodrick Rules                                                                                                    | 224 min                | 8          | 2017-10-02    |                   |  |  |  |
| The Three Musketeers                                                                                                    | 15 min                 | 2          | 2017-10-09    | Continue Reading  |  |  |  |
| Kid From Planet Z                                                                                                    | 105 min                | 2          | 2017-10-11    |                   |  |  |  |

## Log a New Book

- 1. On the student dashboard, click Add New Log
- 2. Enter the **Book Title**.
- 3. Select the **Date you read**.
- 4. Enter the number of minutes you spent reading.
- 5. Did you finish reading the book?
  - Select Yes if you have finished reading the book. Or Select No to continue reading the book in the future.
- 6. Click Save changes.

# **Update an Existing Book**

1. On the student dashboard, locate the book you want to update.

Walter the Farting Dog

Big Nate: Welcome to my World

- 2. Click Continue Reading.
- 3. Select the Date you read.
- 4. Enter the number of minutes you spent reading.
- 5. Select **Yes** if you have finished reading the book. Or Select **No** to continue reading the book in the future.
- 6. Click Save changes.

| Start Reading a Book                                    |          |          |
|---------------------------------------------------------|----------|----------|
| Book Title<br>A Wrinkle in Time                         |          |          |
| Date you read                                           |          |          |
| How long did you read?                                  |          | Ĩ        |
| 15                                                      | minutes  | 5        |
| Did you finish reading th<br>○ Yes ● No<br>Save changes | he book? | M. M. M. |

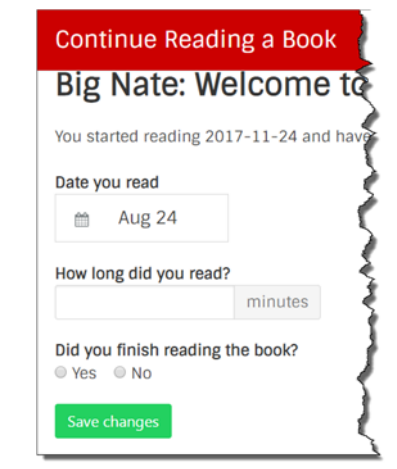

2017-11-24

2017-11-24

2017-11-26

Continue Reading

10 min

20 min